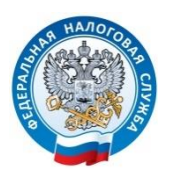

# ДЕКЛАРАЦИЯ 3-НДФЛ В ЛИЧНОМ КАБИНЕТЕ НАЛОГОПЛАТЕЛЬЩИКА на сайте www.nalog.gov.ru

Пошаговая инструкция

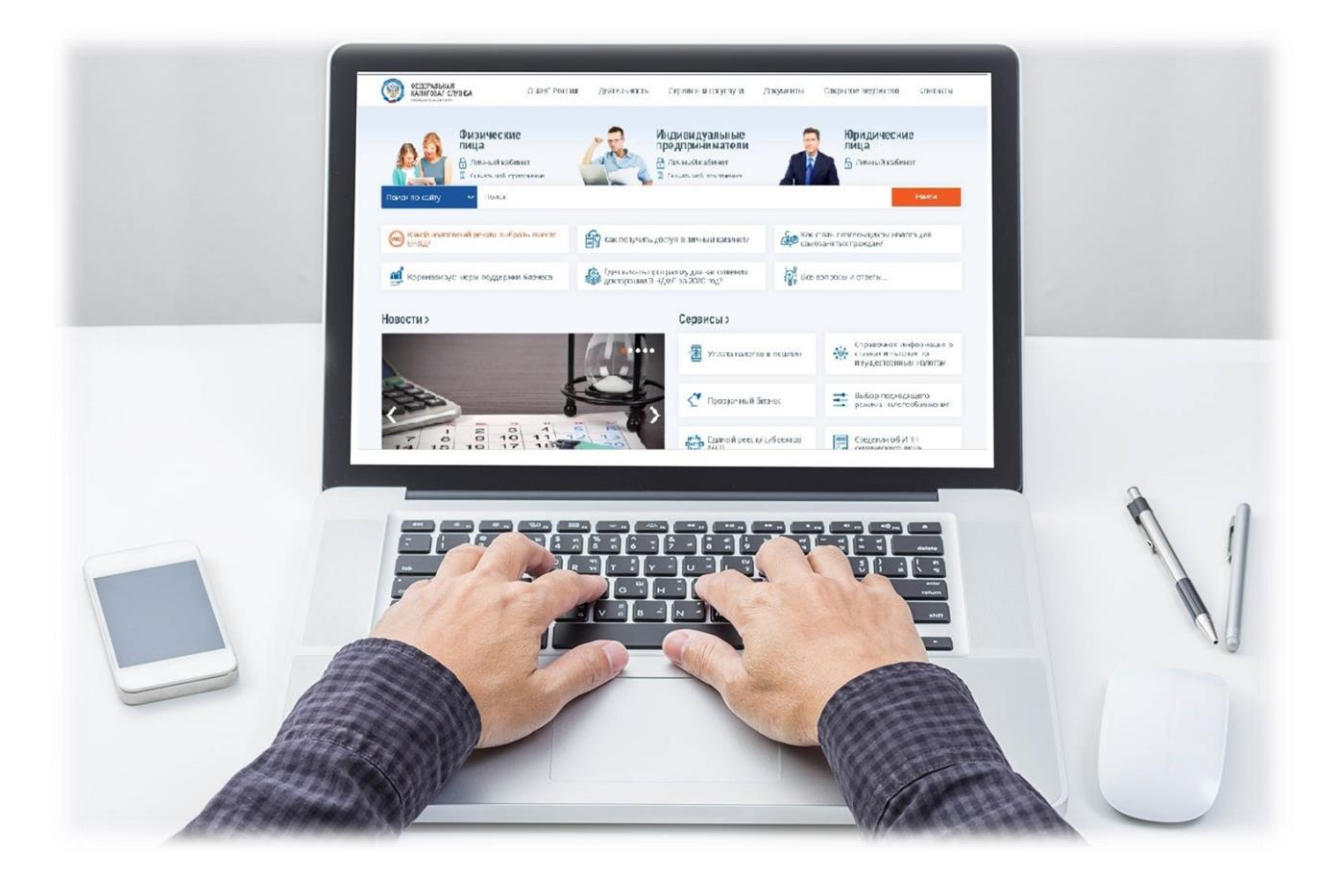

## Пошаговая инструкция отправки декларации 3-НДФЛ через «Личный кабинет налогоплательщика для физических лиц»

Электронный сервис «Личный кабинет налогоплательщика для физических лиц» позволяет заполнять, подписывать электронной подписью и направлять в налоговый орган декларацию и прилагаемые к ней документы.

Шаг первый – зайдите в Ваш Личный кабинет налогоплательщика через сайт Федеральной налоговой службы <u>www.nalog.gov.ru</u>. Доступ к сервису осуществляется следующими способами – с помощью логина и пароля, указанных в регистрационной карте, или с помощью подтвержденной учетной записи на Едином портале государственных и муниципальных услуг.

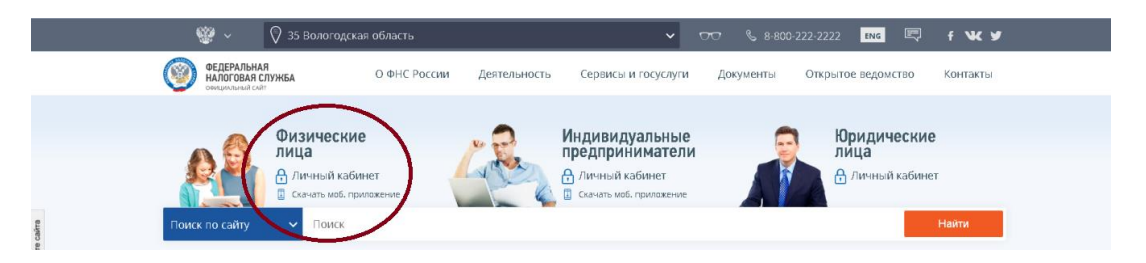

После входа в Личный кабинет Вы увидите несколько вкладок. Вам необходимо выбрать вкладку «Доходы / Декларации».

| ð        | Налоги | Имущество | Доходы Вычеты      | Чеки | Каталог обращений                           |
|----------|--------|-----------|--------------------|------|---------------------------------------------|
| <b>F</b> | ×      | ×         | Сведения о доходах |      |                                             |
| едины    | и нало | говыи сче | Заявить доход      |      |                                             |
|          |        | $\sim$    | Декларации         | F)   | Данные актуальны на 25.08.2024 03:08:46 MCK |

Шаг второй – во вкладке «Доходы / Декларации» выберите вкладку «Подать декларацию»

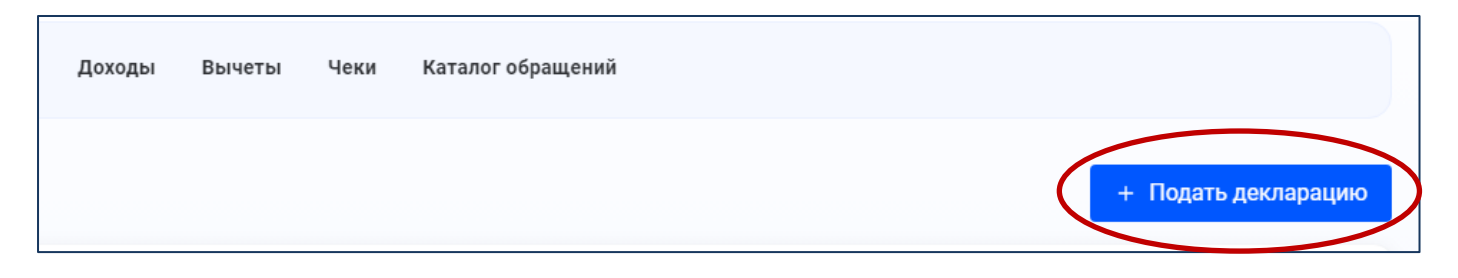

Шаг третий – выберите способ подачи декларации. Вы можете заполнить декларацию онлайн, загрузить готовую декларацию в формате \*xml, заполненную в программе.

|      | + Подать деклара             | цию |
|------|------------------------------|-----|
|      | Заявить доход                | ~   |
| Возе | Получить вычет               | ~   |
|      | Подать декларацию 3-НДФЛ     | ^   |
| Возе | Заполнить декларацию онлайн  | +   |
| Исг  | Загрузить готовую декларацию | +   |

Шаг четвертый - после выбора вкладок «Заполнить новую декларацию» или «Отправить декларацию, заполненную в программе» у Вас появится информационное сообщение:

|                                                                                                    | $\otimes$ |
|----------------------------------------------------------------------------------------------------|-----------|
| Внимание!                                                                                                    |           |
| Для отправки обращения Вам необходимо зарегистрировать/получить<br>ключ электронной подписи. Вы будете перенаправлены на страницу<br>получения ЭП |           |
| продолжить                                                                                                    |           |
|                                                                                                    |           |

Шаг пятый – создайте пароль ключа электронной подписи и отправьте запрос.

| Доступ к сертификату по подписи |                          |            |  |  |  |  |
|---------------------------------|--------------------------|------------|--|--|--|--|
| Установите пароль для доступа * | Введите пароль еще раз * |            |  |  |  |  |
|                                 |                          | <b>f</b> ~ |  |  |  |  |
|                                 |                          |            |  |  |  |  |
| ОТПРАВИТЬ ЗАПРОС                |                          |            |  |  |  |  |

Сертификат электронной подписи успешно выпущен

① Теперь Вы можете подписывать и направлять в налоговый орган декларации, заявления и иные документы.

Дата выпуска сертификата: 17.02.2021
Дата окончания действия сертификата: 17.05.2022

Просмотреть сертификат Отозвать сертификат

Шаг шестой – на странице «Подать декларацию» Вы можете заполнить новую декларацию в режиме онлайн, нажав на кнопку «Заполнить декларацию онлайн» либо прикрепить файл декларации в xml формате, подготовленный с помощью программы «Декларация», выбрав ссылку «Загрузить готовую декларацию».

Если Вы прикрепляете **готовый файл уже созданной декларации**: выберите год, за который представляется декларация, и прикрепите документы сканированные образы (или фото) подтверждающих документов.

| •                                                                                                    |                                                                                                    | •                                                                        |
|----------------------------------------------------------------------------------------------------|----------------------------------------------------------------------------------------------------|--------------------------------------------------------------------------|
| Загрузка                                                                                                    | Просмотр                                                                                                    | Отправка                                                                 |
| едения о декларации                                                                                                    |                                                                                                    |                                                                          |
| берите год, за который предоставляется деклара<br>спечения.                                                                                                    | ация и файл формата .xml, созданный с помощью програм                                                                                                    | имы «Декларация» или другого программного                                |
| етный год *<br>023                                                                                                    | ~                                                                                                    |                                                                          |
|                                                                                                    |                                                                                                    |                                                                          |
| Прикрепление подтверждающих                                                                                                    | сдокументов                                                                                                    | Осталось 20.00 Мб из 20 Мб                                               |
| Прикрепление подтверждающих<br>Обратите внимание, документы, которые Вы уже<br>которые ранее не отправлялись.<br>Налоговая декларация                                                                                                    | с документов<br>отправляли в налоговую службу ранее, повторно отправлять не                                                                                                    | Осталось 20.00 М6 из 20 М6<br>требуется. Прикрепите только те документы, |
| Прикрепление подтверждающих<br>Обратите внимание, документы, которые Вы уже<br>которые ранее не отправлялись.<br>Налоговая декларация<br>Выбрать файлы<br>Перетащите сюда<br>Размер файла не дол<br>Поддерживаемые фо                                                                   | с документов<br>отправляли в налоговую службу ранее, повторно отправлять не<br>файлы для загрузки<br>жен превышать — 5.5 Мб<br>ірматы файлов — xml                                                                                            | осталось 20.00 М6 из 20 М6<br>требуется. Прикрепите только те документы, |
| Прикрепление подтверждающих<br>Обратите внимание, документы, которые Вы уже<br>которые ранее не отправлялись.<br>Налоговая декларация<br>Выбрать файлы<br>Реретащите сюда<br>Размер файла не дол<br>Поддерживаемые фо<br>Дополнительные документы                                       | с документов<br>отправляли в налоговую службу ранее, повторно отправлять не<br>файлы для загрузки<br>жен превышать – 5.5 Мб<br>уматы файлов – xml                                                                                             | осталось 20.00 М6 из 20 М6<br>требуется. Прикрепите только те документы, |
| Прикрепление подтверждающих<br>Обратите внимание, документы, которые Вы уже<br>которые ранее не отправлялись.<br>Налоговая декларация<br>Выбрать файлы<br>Дополнительные документы<br>Выбрать файлы<br>Перетащите сюда<br>Размер файла не дол<br>Поддерживаемые фо<br>Поддерживаемые фо | с документов<br>отправляли в налоговую службу ранее, повторно отправлять не<br>файлы для загрузки<br>жен превышать — 5.5 Мб<br>ірматы файлов — xml<br>файлы для загрузки<br>жен превышать — 10 Мб<br>ірматы файлов — pdf, png, jpg, tif, tiff | осталось 20.00 М6 из 20 М6<br>требуется. Прикрепите только те документы, |

Если Вы заполняете декларацию онлайн в Личном кабинете, Вам будет представлено следующие этапы заполнения декларации:

Данные / Доходы / Выбор вычетов / Вычеты / Возврат переплаты / Документы / Подтверждение / Отправка

В разделе «ДАННЫЕ» выберите год, за который предоставляется декларация.

| Личный<br>Кабинет<br>Налогоплательщика | 🔠 Налоги Имущество Доходы Вычеты Чеки Каталог обращений                                    | Q 🛛 🖓 💡 .                                                       | • |
|----------------------------------------|--------------------------------------------------------------------------------------------|-----------------------------------------------------------------|---|
| Физическое лицо                        | Налоговая декларация физических лиц (3-НДФЛ)                                               |                                                                 |   |
| Предприниматель                        | О<br>Данные Доходы Выбор вычетов Вычеты Возврат переплаты Докумен                          | • • •                                                           |   |
| Самозанятый                            | Налоговый орган                                                                            | + Добавить налоговый орган                                      |   |
|                                        | 3500 — УФНС России по Вологодской области                                                  | ~                                                               |   |
| (                                      | Общие сведения<br>Отчетный год * @<br>2024 ~                                               |                                                                 |   |
|                                        | ✓ Подаю первичную декларацию                                                               |                                                                 |   |
| Помощь                                 | <ul> <li>Являюсь налоговым резидентом Российской Федерации</li> </ul>                      | Активация Windows                                               |   |
| 8 800 222 2222                         | Рекомендуем указать номер телефона, чтобы инспектор при необходимости мог с Вами связаться | Чтобы активировать Windows, перейдите в разде<br>я "Параметры". | Л |

В разделе «ДОХОДЫ» выберите источник дохода (для получения вычетов) или заявите доходы (например, от продажи имущества).

| O<br>Данные | О              | <ul> <li>Выбор вычетов</li> </ul> | •<br>Вычеты | <ul> <li>Возврат переплаты</li> </ul> | о<br>Документы | •<br>Подтверждение           | •<br>Отправка |
|-------------|----------------|-----------------------------------|-------------|---------------------------------------|----------------|------------------------------|---------------|
| ведения об  | источнике д    | цохода                            |             |                                       |                |                              |               |
| пределах РФ | За пределами Р | Φ                                 |             |                                       |                |                              |               |
|             |                |                                   | + Добавить  | источник дохода                       |                |                              |               |
| 000 "PC     | омашка"        |                                   |             |                                       |                | Сумма дохода<br>300765.50₽ 🖍 | Ū ~           |
|             |                |                                   |             |                                       |                |                              |               |
| из обра     | ащения         |                                   |             |                                       |                | ← Назад                      | Далее         |

В разделе **«ВЫБОР ВЫЧЕТОВ»** выберите вычеты, которые необходимо включить в декларацию.

| Данные               | Доходы              | Выбор вычетов | Вычеты   | -                 |           |               |        |
|----------------------|---------------------|---------------|----------|-------------------|-----------|---------------|--------|
|                      |                     |               | 20110101 | Возврат переплаты | Документы | Подтверждение | Отправ |
| Что такое налого     | вый вычет по 3-НД   | цФЛ           |          |                   |           |               |        |
| ыберите налого       | вые вычеты          |               |          |                   |           |               |        |
| Имущественные нало   | оговые вычеты 🛛 🕲   |               |          |                   |           |               |        |
| Стандартные налогое  | зые вычеты 🛛 😰      |               |          |                   |           |               |        |
| Осциальные налогов   | ые вычеты 🔞         |               |          |                   |           |               |        |
| ) Инвестиционные нал | оговые вычеты 🛛 🔞   |               |          |                   |           |               |        |
| ] Долгосрочные сбере | жения граждан 🛛 🔞   |               |          |                   |           |               |        |
| Налоговые вычеты п   | ри переносе убытков | 3             |          |                   |           |               |        |

В разделе «**ВЫЧЕТЫ**» введите данные по выбранным категориям вычетов.

# Имущественный вычет: выберите объект и внесите суммы расходов

| Личный<br>Кабинет<br>Налогоплательщика | Налоги Имущество Доходы Вычеты Чеки Каталог обраш<br>———————————————————————————————————— | цений Q 💌 🗞 🥊                 |
|----------------------------------------|-------------------------------------------------------------------------------------------|-------------------------------|
| Физическое лицо                        | Вычеты                                                                                    |                               |
| Предприниматель                        | Имущественный                                                                             |                               |
| Самозанятый                            | Когда предоставляется вычет                                                               | ~                             |
|                                        | Сведения об объектах имущества                                                            | + Добавить объект             |
|                                        | Итоговые суммы расходов                                                                   |                               |
|                                        | Стоимость всех объектов 🔞                                                                 | Сумма процентов по кредитам 😨 |
|                                        | 0.00 P                                                                                    | Q.00 ₽                        |
|                                        | <ul> <li>Я ранее обращался за имущественным вычетом</li> </ul>                            |                               |
|                                        | Вычеты за предыдущие периоды 🔞                                                            |                               |
| Помощь<br>8 800 222 2222               | Сумма имущественного вычета                                                               | Сумма процентов по кредитам   |
|                                        | ১ 876 165.11 ₽                                                                            | 513 738.82 × ₽                |

Социальный вычет. По расходам з 2022 и 2023 годы внесите суммы расходов на обучение / лечение/ фитнес

| Кабинет<br>Налогоплательщика    | Налоги Имущество Доходы Вычеты Чеки <mark>Каталог обращений</mark>                                                                                                    | ۹ 🛛       | 3     | 9        | • |
|---------------------------------|----------------------------------------------------------------------------------------------------|-----------|-------|----------|---|
| Физическое лицо                 |                                                                                                    |           |       |          |   |
| Предприниматель                 | Налоговая декларация физических лиц (3-НДФЛ)                                                                                                    | 0-        |       | 0        |   |
| Самозанятый                     | Данные Доходы Выбор вычетов <mark>Вычеты</mark> Возврат переплаты Документы                                                                                                    | Подтверж, | дение | Отправка |   |
|                                 | Вычеты<br>Социальный<br>В На что предоставляется вычет                                                                                                    |           |       | ~        |   |
| <b>Помощь</b><br>8 800 222 2222 | Сведения по социальному вычету<br>Выберите один или несколько вычетов  По расходам на обучение, лечение, благотворительность, оценку квалификации и фитнес По договорам пенсионного обеспечения и добровольного страхования жизни По дополнительным взносам на накопительную пенсию |           |       |          |   |

| Личный<br>Кабинет<br>Налогоплательщика | Налоги Имущество Доходы Вычеты Чеки Каталог обращений                                                                        | Q 🗷 🗞 💡 😫            |
|----------------------------------------|----------------------------------------------------------------------------------------------------|----------------------|
| Физическое лицо                        | По дополнительным взносам на накопительную пенсию<br>Вычет по расходам на обучение, лечение, благотворительность, оценку ква | лификации и фитнес ^ |
| Предприниматель                        | Расходы на обучение                                                                                                    |                      |
| Самозанятый                            | Общая сумма расходов на своё обучение, а также обучение брата,<br>сестры                                                     | Введите значение 🗜   |
|                                        | Общая сумма расходов на обучение своего ребёнка 🛛 🕢                                                                          | Введите значение 🗜   |
|                                        | + Добавить расходы за обучение еще одного ребенка 🔞                                                                          |                      |
|                                        | Расходы на лечение                                                                                                    |                      |
|                                        | Сумма расходов на лечение, за исключением дорогостоящего                                                                     | Введите значение Р   |
| Помощь                                 | Сумма расходов на лекарственные препараты                                                                                    | Введите значение Р   |
| 8 800 222 2222                         | Сумма расходов на дорогостоящее лечение                                                                                      | Введите значение 🛛 Р |

С 1 января 2024 года для получения социальных налоговых вычетов по налогу на доходы физических лиц применяются унифицированные документы – Справки об оплате медицинских, образовательных услуг, добровольного медицинского страхования, негосударственного пенсионного обеспечения, добровольного пенсионного страхования и добровольного страхования жизни, а также физкультурно-оздоровительных услуг. Справки выдаются организациями и индивидуальными предпринимателями, оказывающими услуги, заменяют все остальные документы и подтверждают понесенные после 1 января 2024 года фактические расходы гражданина.

Поэтому при заполнении декларации за 2024 год на получение социальных налоговых вычетов необходимо загрузить справку и заполнить данные справки:

| Фитнес<br>Сведения по расходам                                                                                                    | Сумма раскодов<br>0.00₽                                                  |
|----------------------------------------------------------------------------------------------------|--------------------------------------------------------------------------|
| Вид расходов *                                                                                                    |                                                                          |
| Фитнес                                                                                                    | ~                                                                        |
| Какие документы подтверждают расходы?<br>Загрузить справку<br>Размер файла не должен превышать – 20 Мб<br>Поддерживаемые форматы файлов – pdf, png, jpg, jpg, tif, tiff |                                                                          |
| - Добавить сведения по расходам                                                                                                    |                                                                          |
| ійти из обращения                                                                                                    | Активация Windows<br>Назад<br>Чтобы активировать Windows, he be when the |

| Вид расходов *<br>Фитнес<br>Фитнес<br>Справка.pdf               |                                |                                                      |             |                |       |               | ~ |
|-----------------------------------------------------------------|--------------------------------|------------------------------------------------------|-------------|----------------|-------|---------------|---|
| Фитнес                                                          |                                |                                                      |             |                |       |               | ~ |
| рог Справка.pdf                                                 |                                |                                                      |             |                |       |               |   |
|                                                                 |                                |                                                      |             |                |       |               | × |
| Реквизиты справки                                               |                                |                                                      |             |                |       |               |   |
| Отчетный год *                                                  | Номер                          | справки *                                            | Номер корре | ектировки *    | Да    | іта выдачи *  |   |
| 2024                                                            | Введ                           | ите значение                                         | Введите з   | начение        | Д     | дд.ММ.ГГГГ    |   |
| Данные лица, осуществлян<br>• Физкультурно-спортивная организац | <b>ющего дея</b><br>ция Оиндиг | нтельность в области ф<br>видуальный предприниматель | изической к | ультуры и спор | та    |               |   |
| ИНН организации *                                               |                                | КПП организации *                                    |             |                |       |               |   |
| Введите значение                                                |                                | Введите значение                                     |             | Найти          | Актие | вация Windows |   |

# Стандартный вычет: выберите для получения вычета на себя и/или детей

| Кабинет<br>Налогоплательщика                                                                                                    |                                                                                                    |                                                                                                    |
|----------------------------------------------------------------------------------------------------|----------------------------------------------------------------------------------------------------|----------------------------------------------------------------------------------------------------|
| Физическое лицо                                                                                                    | <ul> <li>Данные Доходы Выбор вычетов Вычеты Возврат переплаты Доку</li> </ul>                                                                                                    | менты Подтверждение Отправка                                                                                                    |
| Предприниматель                                                                                                    | Что такое налоговый вычет по 3-НДФЛ                                                                                                    | ~                                                                                                    |
| Самозанятый                                                                                                    | Выберите налоговые вычеты                                                                                                    |                                                                                                    |
|                                                                                                    | Имущественные налоговые вычеты                                                                                                    |                                                                                                    |
|                                                                                                    | <ul> <li>Стандартные налоговые вычеты</li> </ul>                                                                                                    |                                                                                                    |
|                                                                                                    | Социальные налоговые вычеты                                                                                                    |                                                                                                    |
|                                                                                                    | Инвестиционные налоговые вычеты                                                                                                    |                                                                                                    |
|                                                                                                    |                                                                                                    |                                                                                                    |
|                                                                                                    |                                                                                                    |                                                                                                    |
| Помощь                                                                                                    |                                                                                                    |                                                                                                    |
|                                                                                                    | ←Э Выйти из обращения                                                                                                    | Активация Wipd Award Далее ->                                                                                                    |
| 8 800 222 2222<br>Личный<br>Кабинет                                                                                                    | •Э Выйти из обращения<br>Налоги Имущество Доходы Вычеты Чеки Каталог обращений                                                                                                    | AKTVIBALUAR WI2C (Paššan<br>Чтобы активно (coastr. Windows) ne<br>"Параметры".<br>Q                                                                                                    |
| 8 800 222 2222                                                                                                    | •Э Выйти из обращения                                                                                                    | Активация Wi20 Pi88а<br>Чтобы активиј Сезать Mindows Ind<br>"Параметры".<br>Q 2 № № № ₽                                                                                                    |
| в 800 222 2222<br>В 800 222 2222<br>Аканиет<br>Налогоплательщика<br>Физическое лицо                                                                         | •Э Выйти из обращения<br>Налоги Имущество Доходы Вычеты Чеки Каталог обращений<br>Вычеты                                                                                                    | AKTVBBQUAR WIDO PHEAR<br>HTOG6 HAKTVBR/ GBBATS Windows/Index<br>TTApawerppi'.<br>Q 至 २० १<br>२० १<br>२४<br>२० १<br>२० १<br>२२<br>२० १<br>२२<br>२२<br>२२<br>२२<br>२२<br>२२<br>२२<br>२२<br>२२<br>२ |
| в 800 222 2222<br>В 800 222 2222<br>Личный<br>Кабинет<br>Налогоплательщика<br>Физическое лицо<br>Предприниматель                                            | •Э Выйти из обращения<br>Налоги Имущество Доходы Вычеты Чеки Каталог обращений<br>Вычеты<br>Стандартный                                                                                                    | Активация WipO (набад<br>Чтобы активи) осать Windows/Ind                                                                                                    |
| в 800 222 2222<br>В 800 222 2222<br>Миный<br>Казинет<br>Налогоплательщика<br>ФИЗИЧЕСКОЕ ЛИЦО<br>Предприниматель<br>Самозанятый                              | •Э Выйти из обращения<br>Налоги Имущество Доходы Вычеты Чеки Каталог обращений<br>Вычеты<br>Стандартный<br>Тандартный<br>Кто имеет право на получение вычета                                                                                                    | Arrubauurs WigC Gräßan<br>Hroba arrubaur beart Windows Indows Indo                                                                                  |
| в 800 222 2222<br>В 800 222 2222<br>Минный<br>Казинет<br>Налогоплательщика<br>ФИЗИЧЕСКОЕ ЛИЦО<br>Предприниматель<br>Самозанятый                             | •Э Выйти из обращения Налоги Имущество Доходы Вычеты Чеки Каталог обращений   Вычеты   Стандартный   Стандартный   Кто имеет право на получение вычета   Сведения по стандартному вычету   Выбанита опли ими целопано вычета                                                                                                    | Arrubauurs WipC Gräsan<br>Hroba arrubaur bears Windows Indows Indo                                                                                  |
| в 800 222 2222<br>WWWWWWWWWWWWWWWWWWWWWWWWWWWWW                                                                                                    | •Э Выйти из обращения Налоги Имущество Доходы Вычеты Чеки Каталог обращений   Вычеты   Вычеты   Стандартный   Стандартный   Кто имеет право на получение вычета   Сведения по стандартному вычету   Выберите один или несколько вычетов   По данным работодателя   ( ) Оканным работодателя                                                                                                    | Активация Wi20 (набад<br>чтобы активания) окать Windows/Indexes/Indexes                                                                                  |
| в 800 222 2222<br>В 800 222 2222<br>Минный<br>Казинет<br>Налогоплательщика<br>Физическое лицо<br>Предприниматель<br>Самозанятый                             | <ul> <li>•Э Выйти из обращения</li> <li>Налоги Имущество Доходы Вычеты Чеки Каталог обращений</li> <li>Вычеты</li> <li>Стандартный</li> <li>Тандартный</li> <li>Кто имеет право на получение вычета</li> <li>Сведения по стандартному вычету<br/>Выберите один или несколько вычетов</li> <li>По данным работодателя ● Уменить данные и пересчитать ●</li> <li>Стандартный вычет на себя ●</li> </ul>                                                                        | AKTVBBAUMR<br>Hrobi arbunut beatr. Windows Program (All and Street Street                                                                                  |
| в 800 222 2222<br>Физическое лицо<br>Предприниматель<br>Самозанятый                                                                                         | <ul> <li>Выйти из обращения</li> <li>Налоги Имущество Доходы Вычеты Чеки Каталог обращений</li> <li>Вычеты</li> <li>Стандартный</li> <li>То имеет право на получение вычета</li> <li>Стандартный вычет по стандартному вычету</li> <li>Выберите один или несколько вычетов</li> <li>По данным работодателя ● Умменить данные и пересчитать ●</li> <li>Стандартный вычет на себя ●</li> <li>Стандартный вычет на себя ●</li> </ul>                                            | Arrusauurs Widd Gitting<br>Hrobia arrus ware of the second second                                                                                   |
| <ul> <li>в воо 222 2222</li> <li>Анчный<br/>Кабинет<br/>Налогоплателецика</li> <li>Физическое лицо</li> <li>Предприниматель</li> <li>Самозанятый</li> </ul> | <ul> <li>Выйти из обращения</li> <li>Налоги Имущество Доходы Вычеты Чеки Каталог обращений</li> <li>Вычеты</li> <li>Стандартный</li> <li>Кто имеет право на получение вычета</li> <li>Сведения по стандартному вычети</li> <li>Выберите один или несколько вычетов</li> <li>По данным рабогодателя  <ul> <li>Изменить данные и пересчитать</li> <li>Стандартный вычет на детей</li> <li>Стандартный вычет на детей</li> <li>Стандартный вычет на себя</li> </ul> </li> </ul> | Активация (МрО (1985а)<br>Чтобы активация (МрО (1985а)<br>Параметры".                                                                                                    |
| 8 800 222 2222<br>2010 222 2222<br>Физическое лицо<br>Предприниматель<br>Самозанятый                                                                        | <ul> <li>Выйти из обращения</li> <li>Налоги Имущество Доходы Вычеты Чеки Каталог обращений</li> <li>Вычеты</li> <li>Вычеты</li> <li>Стандартный</li> <li>Стандартный вычет на себя</li> <li>Стандартный вычет на себя</li> <li>Выберите тип стандартного вычета *</li> </ul>                                                                                                    | Активация Windows<br>Чтобы активация (Мрофеба)<br>Параметры".<br>Активация Windows                                                                                                    |

| Личный<br>Кабинет<br>Налогоплательщика | Налоги Имущество Доходы Вычеты Чеки Каталог обращений                                                                                                    | •   |
|----------------------------------------|----------------------------------------------------------------------------------------------------|-----|
| Физическое лицо                        | Вычеты                                                                                                    |     |
| Предприниматель                        | Стандартный                                                                                                    |     |
| Самозанятый                            | В Кто имеет право на получение вычета                                                                                                    | ~   |
|                                        | Сведения по стандартному вычету<br>Выберите один или несколько вычетов<br>По данным работодателя Ф 🕐 Изменить данные и пересчитать Ф<br>Стандартный вычет на себя Ф<br>Стандартный вычет на детей Ф                 |     |
|                                        | Стандартный вычет на детей                                                                                                    | ^   |
| <b>Помощь</b><br>8 800 222 2222        | Сведения о доходах по месяцам<br>Для того, чтобы указать месяцы, в которых доход отсутствовал, но трудовые отношения с работодателем сохранялись, выберите любой вид дохода и введите суймиу Фрубазл<br>Параметры". | цел |
|                                        | Месяц Код дохода Сумма дохода Код вычета Сумма вычета                                                                                                    |     |

#### Добавьте сведения о детях

| Личный<br>Кабинет<br>Налогоплательщика                                                                                      | Налоги Имущество Доходы Вычеты Чеки Каталог обращений                                                                                                    |                                                                   |
|----------------------------------------------------------------------------------------------------|----------------------------------------------------------------------------------------------------|-------------------------------------------------------------------|
| Физическое лицо                                                                                                    |                                                                                                    |                                                                   |
|                                                                                                    | + добавить сведения о доходах                                                                                                    |                                                                   |
| <b>Тредприниматель</b>                                                                                                    | Сведения о детях                                                                                                    | + Добави                                                          |
| Самозанятый                                                                                                    | иведите сведения о детих, на которах предоставлиется налогован вончет                                                                                                    |                                                                   |
|                                                                                                    | Результат                                                                                                    | Рассчитать                                                        |
|                                                                                                    | Сумма стандартного налогового вычета на ребенка родителю (супругу родителя)                                                                                                    | 0.00₽                                                             |
|                                                                                                    | Сумма стандартного налогового вычета на ребенка единственном у родителю                                                                                                    | 0.00₽                                                             |
|                                                                                                    | Сумма стандартного налогового вычета на ребенка-инвалида родителю (супругу<br>родителя)                                                                                                    | 0.00 P                                                            |
|                                                                                                    | Сумма стандартного налогового вычета на ребенка-инвалида единственному<br>родителю                                                                                                    | 0.00 P                                                            |
| <b>Помощь</b><br>8 800 222 2222                                                                                             |                                                                                                    | Активация Windows<br>Чтобы активировать Windows, перейдите в разд |
|                                                                                                    | Сумма стандартных налоговых вычетов, предоставленных работодателем в отчетном периоде 🌚                                                                                                    | "Параметры".                                                      |
| Личный<br>Кабинет<br>Налогоплательщика                                                                                      | Сумма стандартных налоговых вычетов, предоставленных работодателем в отчетном периоде •<br>Налоги Имущество Доходы Вычеты Чеки Каталог обращений                                                                                                    | Параметры".                                                       |
| Личный<br>Кабинет<br>Налогоплательщика<br>Физическое лицо                                                                   | Сумма стандартных налоговых вычетов, предоставленных работодателем в отчетном периоде • Налоги Имущество Доходы Вычеты Чеки Каталог обращений Сведения о детях Введите сведения о детях, на которых предоставляется налоговый вычет                                                                                                    | Параметры".<br>Q 🗷 🗞 💡<br>+ Доба                                  |
| Личный<br>Кабинет<br>Налогоплательщика<br>Физическое лицо<br>Предприниматель                                                | Сумма стандартных налоговых вычетов, предоставленных работодателем в отчетном периоде • Налоги Имущество Доходы Вычеты Чеки Каталог обращений Сведения о детях Введите сведения о детях, на которых предоставляется налоговый вычет Ребенок 1                                                                                                    | Параметры".<br>Q 💌 🗞 😧<br>(+ Доба<br>Ш                            |
| Личный<br>Кабиет<br>Налогоплательщика<br>Оизическое лицо<br>Предприниматель<br>Самозанятый                                  | Сумма стандартных налоговых вычетов, предоставленных работодателем в отчетном периоде • Налоги Имущество Доходы Вычеты Чеки Каталог обращений Сведения о детях Введите сведения о детях, на которых предоставляется налоговый вычет           Ребенок 1           Укажите сведения о ребенке                                                                                                    | Параметры".<br>Q 💌 🗞 😧<br>(+ Доба<br>1)                           |
| Личный<br>Казинет<br>Налогоплательщика<br>Оизическое лицо<br>Предприниматель<br>Самозанятый                                 | Сумма стандартных налоговых вычетов, предоставленных работодателем в отчетном периоде • Налоги Имущество Доходы Вычеты Чеки Каталог обращений           Сведения о детях           Введите сведения о детях, на которых предоставляется налоговый вычет           Ребенок 1           Укажите сведения о ребенке           Дата рождения * •                                                                                                    | Параметры".                                                       |
| Аичный<br>Кабинет<br>Налогоплательщика<br>Физическое лицо<br>Предприниматель<br>Самозанятый                                 | Сумма стандартных налоговых вычетов, предоставленных работодателем в отчетном периоде • Налоги Имущество Доходы Вычеты Чеки Каталог обращений           Сведения о детях           Введите сведения о детях, на которых предоставляется налоговый вычет           Ребенок 1           Укажите сведения о ребенке           Дата рождения * •           Введите значение                                                                                                    | Параметры".<br>Q 💌<br>+ Доба<br>Ш                                 |
| Уличный<br>Кабинет<br>Напогоплательщика<br>Омзическое лицо<br>Предприниматель<br>Самозанятый                                | Сумма стандартных налоговых вычетов, предоставленных работодателем в отчетном периоде •  Налоги Имущество Доходы Вычеты Чеки Каталог обращений  СВедения о детях Введите сведения о детях, на которых предоставляется налоговый вычет  Ребенок 1 Укажите сведения о ребенке Дата рождения • • Введите значение Дата усыновления (для усыновленных детей) •                                                                                                    | "Параметры".<br>Q 💌 🗞 😧<br>(+ Доба<br>)<br>)                      |
| <ul> <li>Личный Кабинет Налогоплательщика</li> <li>ФИЗИЧЕСКОЕ ЛИЦО</li> <li>Предприниматель</li> <li>Самозанятый</li> </ul> | Сумма стандартных налоговых вычетов, предоставленных работодателем в отчетном периоде • Налоги Имущество Доходы Вычеты Чеки Каталог обращений Сведения о детях Введите сведения о детях, на которых предоставляется налоговый вычет Ребенок 1 Укажите сведения о ребенке Дата рождения * • Введите значение Ведите значение Ведите значение Ведите значение                                                                                                    | Параметры".<br>Q 💌<br>(+ Доба<br>)<br>)                           |
| уу личный<br>Кабинет<br>Напогоплательщика<br>ФИЗИЧЕСКОЕ ЛИЦО<br>Предприниматель<br>Самозанятый                              | Сумма стандартных налоговых вычетов, предоставленных работодателем в отчетном периоде • Налоги Имущество Доходы Вычеты Чеки Каталог обращений          Сведения о детях         Введите сведения о детях, на которых предоставляется налоговый вычет         Ребенок 1         Укажите сведения о ребенке         Дата рождения * •         Введите значение         Ведите значение         •         •         •         •         •         •         •         •         •         •         •         •         •         •         •         •         •         •         •         •         •         •         •         •         •         •         •         •         •         •         •         •         •         •         •         •         •         •         •         •         • </td <td>"Параметры".</td> | "Параметры".                                                      |
| Уличный<br>Кабинет<br>Напогоплательщика<br>ОИЗИЧЕСКОЕ ЛИЦО<br>Предприниматель<br>Самозанятый                                | Сумма стандартных налоговых вычетов, предоставленных работодателем в отчетном периоде •  Налоги Имущество Доходы Вычеты Чеки Каталог обращений  СВЕДЕНИЯ О ДЕТЯХ Введите сведения о детях, на которых предоставляется налоговый вычет  Ребенок 1 Укажите сведения о ребенке Дата рождения • • Введите значение Введите значение Введите значение Ребенок.чивалид Приемный (опекаемый) ребенох                                                                                                    | Параметры".<br>Q Z (Ф)<br>(+ Доба<br>)<br>)                       |
| Хинный<br>Кабинет<br>Напосоплательщика<br>ФИЗИЧЕСКОВ ЛИЦО<br>ПРЕДПРИНИМАТЕЛЬ<br>Самозанятый                                 | Сумма стандартных налоговых вычетов, предоставленных работодателем в отчетном периоде                                                                                                    | Параметры".                                                       |
| <ul> <li>Личный Кабинат Напогоплательщика</li> <li>Онзическое лицо</li> <li>Предприниматель</li> <li>Самозанятый</li> </ul> | Сумма стандартных налоговых вычетов, предоставленных работодателем в отчетном период<br>Налоги Имущество Доходы Вычеты Чеки Каталог обращений<br>СВЕДЕНИЯ О ДЕТЯХ Ведите сведения о детях, на которых предоставляется налоговый вычет<br>Ребенок 1<br>Укажите сведения о ребенке<br>Дата усыновления (для усыновленных детей)  Ведите значение<br>Ребенок.чивалид<br>Ребенок.чивалид<br>Ребенок и последующим ребенком<br>Укажите сведения о родителе                                                                                                    | Параметры".<br>(Q) (В) (Q) (С) (С) (С) (С) (С) (С) (С) (С) (С) (С |

### Далее нажмите «рассчитать»

| ческое лицо |                                                                                           |            |
|-------------|-------------------------------------------------------------------------------------------|------------|
| приниматель | Результат                                                                                 | Рассчитать |
|             | Сумма стандартного налогового вычета на ребенка родителю (супругу родителя)               | 8 400.00 P |
| занятый     | Сумма стандартного налогового вычета на ребенка единственном у родителю                   | 0.00 ₽     |
|             | Сумма стандартного налогового вычета на ребенка-инвалида родителю (супругу<br>родителя)   | 0.00 P     |
|             | Сумма стандартного налогового вычета на ребенка-инвалида единственному<br>родителю        | 0.00 P     |
|             |                                                                                           |            |
|             | Сумма стандартных налоговых вычетов, предоставленных работодателем в отчетном периоде 🛛 🕢 |            |

В разделе «**BO3BPAT ПЕРЕПЛАТЫ**» выберите счет, на который нужно осуществить возврат (если декларация подается с целью получения вычетов).

|                                                                | <b>⊘</b>                                         | <b>_</b>                             |                                             |                                                |                                     |                                          |                         |
|----------------------------------------------------------------|--------------------------------------------------|--------------------------------------|---------------------------------------------|------------------------------------------------|-------------------------------------|------------------------------------------|-------------------------|
| Данные                                                         | Доходы                                           | Выбор вычето                         | в Вычеты                                    | Возврат переплаты                              | Документы                           | Подтверждение                            | Отправк                 |
| <ul> <li>Возврат сум<br/>уплаченног<br/>свой расчет</li> </ul> | имы излишне уп<br>о налога в счёт і<br>гный счет | лаченного налога<br>погашения отрица | а при наличии отриц<br>ательного сальдо. За | ательного сальдо по Е<br>ачет производится авт | НС производится<br>оматически, оста | только после зачета<br>вшуюся сумму Вы п | а излишне<br>олучите на |
|                                                                |                                                  |                                      |                                             |                                                |                                     |                                          |                         |
| Доступно к і                                                   | зозврату                                         |                                      |                                             |                                                |                                     | 20 997                                   | .00₽ /                  |
| Доступно к и<br>• Выбрать счет                                 | возврату<br>О Добавить нов                       | ый                                   |                                             |                                                |                                     | 20 997                                   | .00 ₽ 🖌                 |
| Доступно к и<br>Выбрать счет<br>ВОЛОГОДСКОЕ О                  | ЗОЗВРАТУ<br>О Добавить нов<br>ТДЕЛЕНИЕ N8638 Г   | ый<br>ТАО СБЕРБАНК АС                | ) "БАНК РУССКИЙ СТАН                        | ДАРТ" ФИЛИАЛ № 780                             | 6 БАНКА ВТБ (ПАО)                   | <b>20 997</b><br>АО "ПОЧТА БАНК"         | .00₽ /                  |

Шаг седьмой – в разделе «Документы» прикрепите к декларации необходимые документы.

Размер файла не должен превышать 10 Мб.

Поддерживаемые форматы файлов — pdf, png, jpg, jpeg, tif, tiff.

| Дичный<br>Кабинет<br>Налогоплательщика | 🗄 Налоги Имущество Доходы Вычеты Чеки Каталогобращений 🔍 🗷 🔕                                                                                                    | 9                 |
|----------------------------------------|----------------------------------------------------------------------------------------------------|-------------------|
| Физическое лицо                        |                                                                                                    |                   |
| Предприниматель                        | налоговая декларация физических лиц (з-ндфл)                                                                                                    | 0                 |
| Самозанятый                            | Данные Доходы Выбор вычетов Вычеты Возврат переплаты Документы Подтверждение                                                                                                    | Отправка          |
|                                        | При указании расходов за членов своей семьи также представляются документы, подтверждающие родство, опеку или попе<br>заключение брака (например, свидетельство о рождении, свидетельство о браке) | ечительство,      |
|                                        | Прикрепление подтверждающих документов                                                                                                    | 20.00 Мб из 20 Мб |
|                                        | Обратите внимание, документы, которые Вы уже отправляли в налоговую службу ранее, повторно отправлять не требуется. Прикрепите только те до<br>которые ранее не отправлялись                       | окументы,         |
|                                        | Договор приобретения имущества                                                                                                    |                   |
| <b>Помощь</b><br>8 800 222 2222        | Выбрать файлы<br>Размер файла не должен превышать – 10 Мб<br>Поддерживаемые форматы файлов – pdf, png, jpg, lif, tiff                                                                              |                   |

Во вкладке «Подтверждение» реализована возможность просмотра заполненной декларации.

| Налого | овая дек           | ларация физ       | зических лиц (З·  | НДФЛ)        |                    |                |              |          |
|--------|--------------------|-------------------|-------------------|--------------|--------------------|----------------|--------------|----------|
| Ļ      | <b>О</b><br>Данные | <b>О</b> ходы     | Выбор вычетов     | Вычеты       | Возврат переплаты  | ✓<br>Документы | Одтверждение | Отправка |
| По ит  | тогам пред         | варительного      | расчета определен | а сумма к во | зврату 20 997.00 ₽ |                |              |          |
| 0      | Как сформи         | ировалась эта сум | іма?              |              |                    |                |              | ~        |
| Сфор   | омированні         | ые файлы          |                   |              |                    |                |              |          |
| PDF    | Просмотреть        | о декларацию      | >                 |              |                    |                |              | ځ        |
| XML    | Просмотреть        | ь декларацию      |                   |              |                    |                |              | ₹        |

Подпишите декларацию электронной подписью и отправьте в налоговый орган, используя кнопку «Отправить».

| Подписание                           |                 |
|--------------------------------------|-----------------|
| Введите пароль к сертификату ЭП* 🛛 🕢 |                 |
| ······                               | ٩~ ⊙            |
|                                      |                 |
| +Э Выйти из обращения                | Назад Отправить |

Шаг восьмой. Ваша декларация отправлена в налоговый орган.

Статус проверки Вы можете отслеживать в разделе "Декларации", а состояние расчетов - в разделе "Налоги".

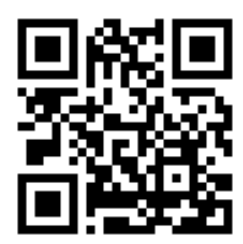

Личный кабинет налогоплательщика для физических лиц

www.nalog.gov.ru